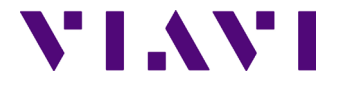

# T-BERD/MTS 8000 & 6000A Platform

**Bi-Directional Fiber Characterization** 

**Test Procedure** 

This document describes the procedure to configure and perform the characterization of an optical fiber link using a mated pair of T-BERD/MTS 8000 and T-BERD/MTS 6000A platforms.

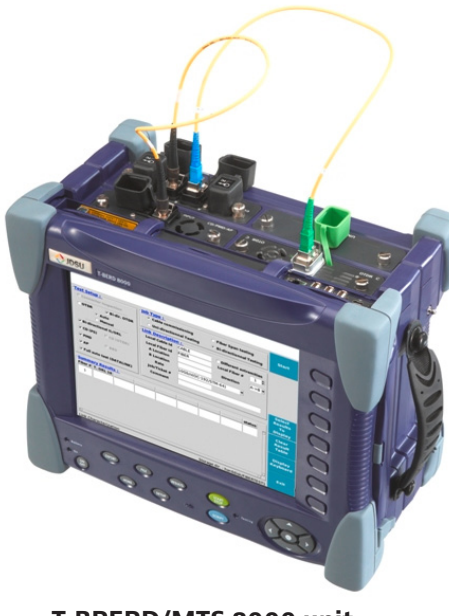

T-BRERD/MTS 8000 unit

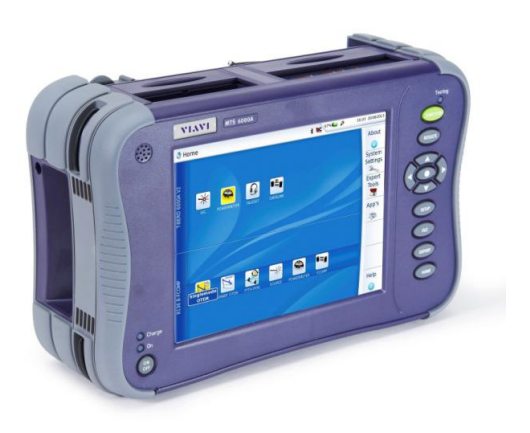

T-BRERD/MTS 6000 unit

### **TEST SET REVIEW AND PREPARATION**

### FIBER CHARACTERIZATION OVERVIEW

Fiber Characterization is a comprehensive suite of point-to-point physical layer optical tests that measures and determines the quality and potential transmission capability of a given optical fiber.

Fiber Characterization testing, prior to network element installation, provides a true picture of the network's physical characteristics and expected performance for various technologies (10/40/100Gb/s Ethernet, DWDM, CWDM)

It enables the equipment manufacturer to provide the operator with the most cost-optimized solution for a given bit rate.

A complete fiber characterization suite of test includes:

- · Connector end face inspection
- · Bi-directional Insertion Loss measurements (IL)
- · Bi-directional Optical Return Loss measurements (ORL)
- · Bi-directional OTDR testing
- Chromatic Dispersion (CD) testing
- · Polarization Mode Dispersion (PMD) testing
- Attenuation Profile (AP)

### **RECOMMENDED TEST EQUIPMENT AND ACCESSORIES**

Prior to testing you will need to locate the following test equipment and accessories. Most of this equipment is found in the Fiber Characterization Test Kit you have purchased.

### Test units

- 1xT-BERD 8000 unit equipped with 3 test modules, built-in Power meter, VFL and talkset.
- 1xT-BERD/MTS 6000A equipped with one test module, built-in Power meter, VFL and talkset.

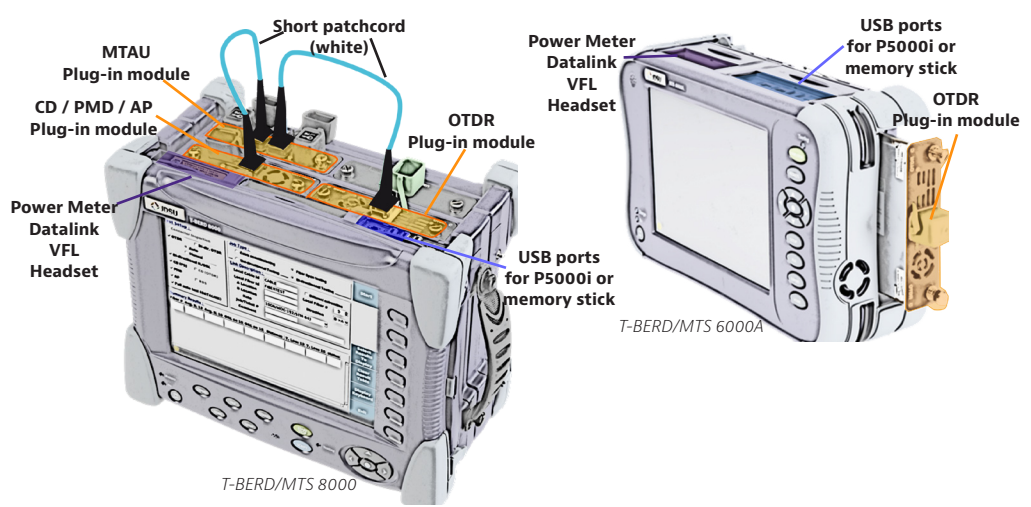

### **Accessories**

- · 2x inspection scopes P5000i one for each site
- 2x connector tip boxes for P5000i with 7 tips. one for each site
- 4 x 3m (10 inch) fiber patchcords 2 for each site
- · 2x Termination kit in small black box. one for each site
- Fiber optic cleaning tools (not included in the kit)

### FIBER CHARACTERIZATION TEST CRITERIA

Shown below are the pertinent criteria, pass/fail thresholds and associated Standards for testing fiber. The fiber characterization test kit will measure all these parameters.

| Parameter                    | JDSU                                           | Relevant international standard                      |
|------------------------------|------------------------------------------------|------------------------------------------------------|
| Fiber Slope                  | 0.35 dB / km @ 1310nm<br>0.25 dB / km @ 1550nm | ITU-T G.650.3, IEC-60793-1-22, TIA-455-133-A-2003    |
| Insertion Loss<br>(IL)       | Varies by span                                 | ITU-T G.650.1, IEC 60793-1-40, TIA/EIA-455-78B       |
| Optical Return<br>Loss (ORL) | >30dB                                          | IEC 61300-3-6, IEC 61300-3-7, EIA/TIA-455-107A       |
| Splice Loss                  | <0.3 dB 1-way<br><0.15 bidir avg               | ITU-T G.650, IEC 60874-1, IEC 61073-1, TIA/EIA-455-8 |
| Connector<br>Loss            | <0.5 dB 1-way<br><0.3 bidir avg                | ITU-T G.650, IEC 60874-1, IEC 61073-1, TIA/EIA-455-8 |
| Connector<br>Reflectance     | <-35dB                                         | ITU-T G.650, IEC 60874-1, IEC 61073-1, TIA/EIA-455-8 |

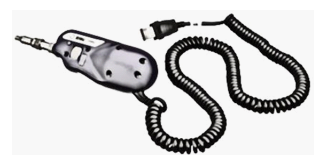

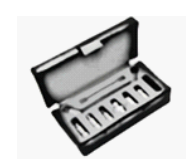

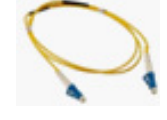

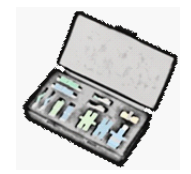

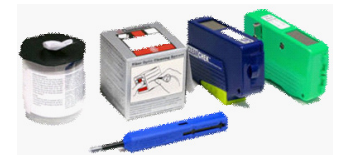

| Parameter | JDSU                             | Relevant international standard                    |
|-----------|----------------------------------|----------------------------------------------------|
|           | 5ps for 10GE                     |                                                    |
| PMD       | 10ps for 10Gb/s                  | ITULT G 650 2 IEC 60793-1-48 TIA-455-113           |
|           | 2.5ps for 40G                    | 110-1 0.000.2, 120 00700-1-40, 112-405-110         |
|           | 25ps for 100GE (DP-QPSK)         |                                                    |
|           | 738 ps/nm for 10GE               |                                                    |
| CD        | 1000 ps/nm for 10Gb/s            | ITU-T G.650.1, IEC 60793-1-42, ANSI/TIA-455-175-B  |
| CD        | 80ps/nm for 40G                  | (2003)                                             |
|           | 30,000 ps/nm for 100GE (DP-QPSK) |                                                    |
|           | 0.25 dB:km at 1550 nm            | TIA/EIA-455-61, TIA/EIA-455-78, IEC 61300-3-7, IEC |
| AP        | 0.25 dB/km at 1600 nm            | 60793-1-1                                          |

### SOFTWARE DOWNLOADS

Verify your test equipment has the latest software update to ensure proper operation. This includes TBERD 6000A, TBERD 8000, FiberChek PRO inspection for P5000i fiber scopes. Software conflicts between P5000i scope and T-BERD/MTS units may impact the test process.

#### Make sure the 6000 and 8000 units have the same software version.

Use the following internet links to check for latest SW and follow upgrade procedure.

### **TBERD 8000**

### http://8k.updatemyunit.net/

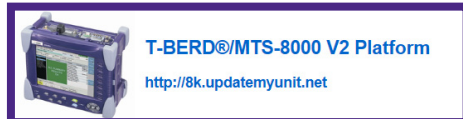

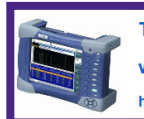

T-BERD®/MTS-6000 and 6000A Platform with SN >= 10000

http://6k.updatemyunit.net/

**TBERD 6000A** 

http://6k.updatemyunit.net

### FiberChek PRO http://fcpro.updatemyunit.net

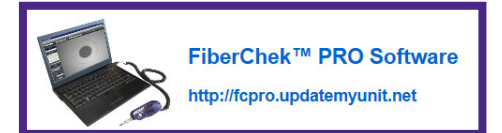

### TBERD 6000AV2 http://6kav2.updatemyunit.net

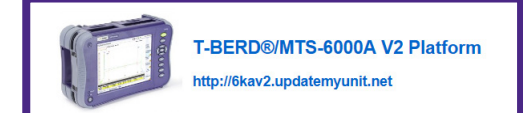

The FiberCheck<sup>™</sup>Pro software is used to upgrade the P5000i inspection probe. It requires installation on a PC and direct connection of the P5000i probe.

### **CIRCUIT/LINK INFORMATION REQUIREMENTS**

The following information is required before beginning testing. This information should be readily available from Transport Engineering, Service or Dark Fiber Provider.

- · Schematic showing all sites on ring
- · Span distance information between all sites on ring
- Fiber #s assigned to be used at each location
- Job information
- · Required pass/Fail criteria for splice loss, connector loss and reflectance, total ORL
- Expected transmission speed for the tested link (e.g. 10Gb/s, 40Gb/s, 100Gb/s...)

Prior to starting a test sequence:

- Locate all physical fiber ports on panel
- Identify the fiber under test (FUT) and the fiber used for the datalink connection.

### **INSPECT AND CLEAN CONNECTORS**

Before connecting a fiber into a test module or fiber panel, inspect and clean the bulkhead and the fiber jumper connectors.

- Connect the P5000i video inspection scope to both units USB port (any)
- 2 Press the ON hard key on the both units to turn-up.
- 3 Press the HOME hard key on the T-BERD/MTS 8000.
- 4 Press the SYSTEM hard key on the T-BERD/MTS 6000A or HOME if 6000AV2
- 5 Activate the Microscope 崔 function on both units by touching twice with your finger or stylus.
- 6 Use the P5000i video inspection scope to verify the connector quality.

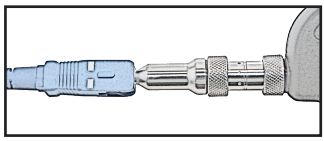

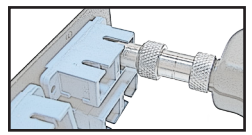

O Use appropriate cleaning material (e.g. IBC<sup>™</sup> cleaner, cotton swab, dust air sprays, etc...) and re-inspect to confirm.

### ACTIVATING THE TEST FUNCTIONS – T-BERD/MTS 8000

- Press the ON hard key to turn-up.
- 2 Press the HOME hard key when unit is on.
- 3 Activate the test functions by touching twice with your finger or stylus
- Activate 6 test functions:

### ACTIVATING THE TEST FUNCTIONS – T-BERD/MTS 6000A

- 1 Press the  $O_{\text{DFF}}^{\text{ON}}$  hard key to turn-up.
- 2 Press the HOME hard key when unit is on.
- 3 Activate the test functions by touching twice with your finger or stylus
- 5 Activate 2 test functions:

and 🛛

### **REFERENCING THE TEST FUNCTIONS**

The following test functions require REFERENCING before performing field tests:

 FCOMP - Insertion Loss (IL) and Optical return Loss (ORL), Chromatic Dispersion (CD), Attenuation Profile (AP)

#### If the references have already been performed, skip this step.

You can check the references are valid by tapping

on the script main menu.

Refs

### FIBERCOMPLETE (IL/ORL) REFERENCING PROCESS - IN THE OFFICE

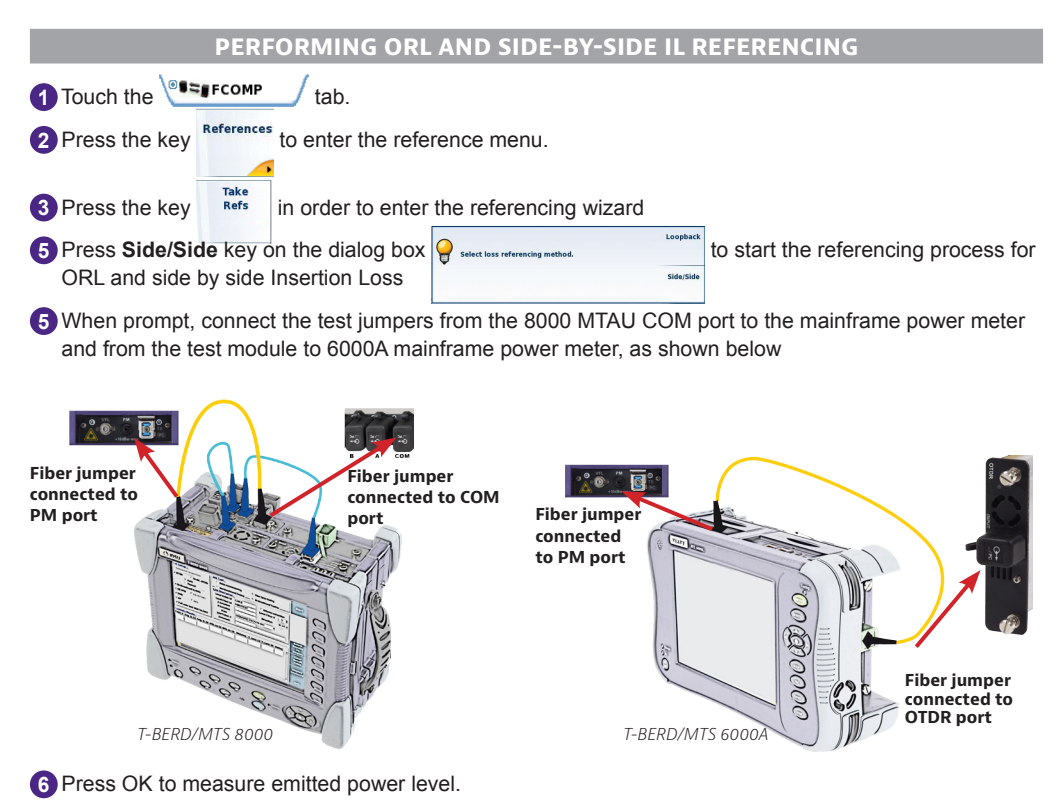

When prompt, disconnect the test jumpers from the mainframe power meter on both units and connect the non-reflective terminator to the end of each test jumper, as shown below:

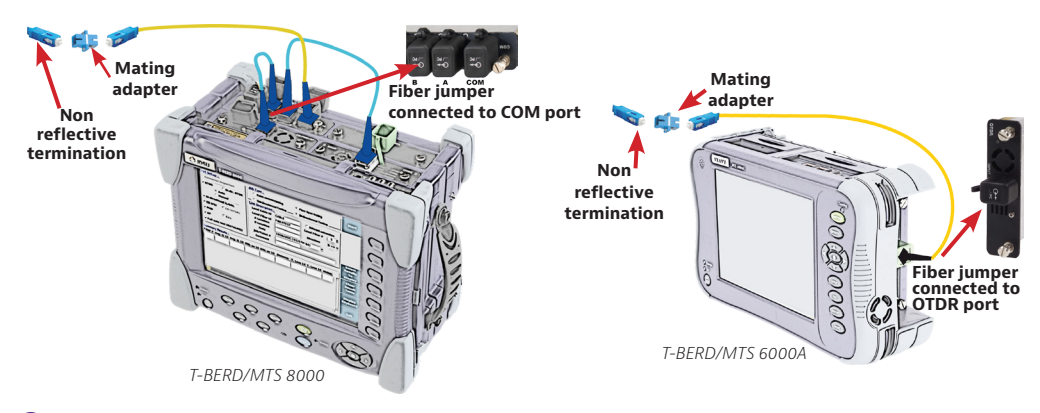

- 8 Press OK to measure zero ORL.
- 9 Remove the non-reflective terminators
- Connect both jumpers together using the appropriate mating adapter. See below the interconnection schematic.

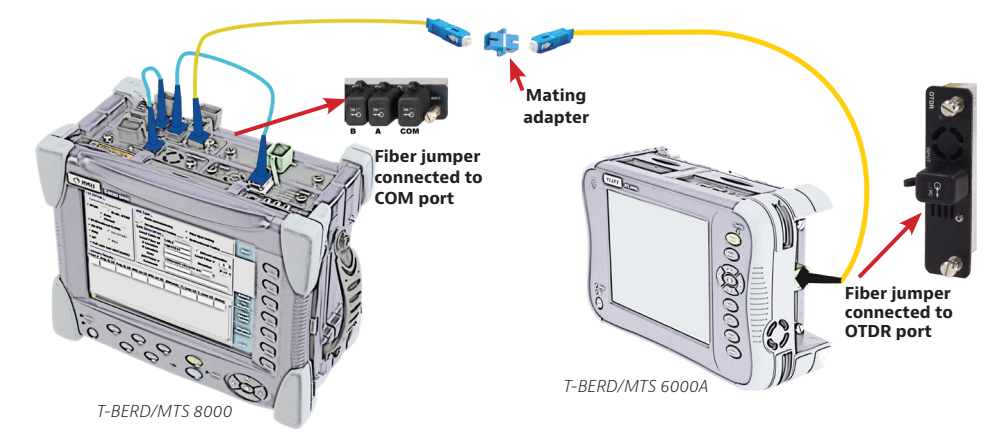

1 Press OK to measure IL side by side.

12 Disconnect both jumpers from the mating adapter but not from the test units.

Keep connection if you want to perform CD and AP referencing then refer to corresponding procedure below.

### PERFORM ORL AND LOOPBACK IL REFERENCING

This step can be conducted in the field since there is no need to have both units at the same location.

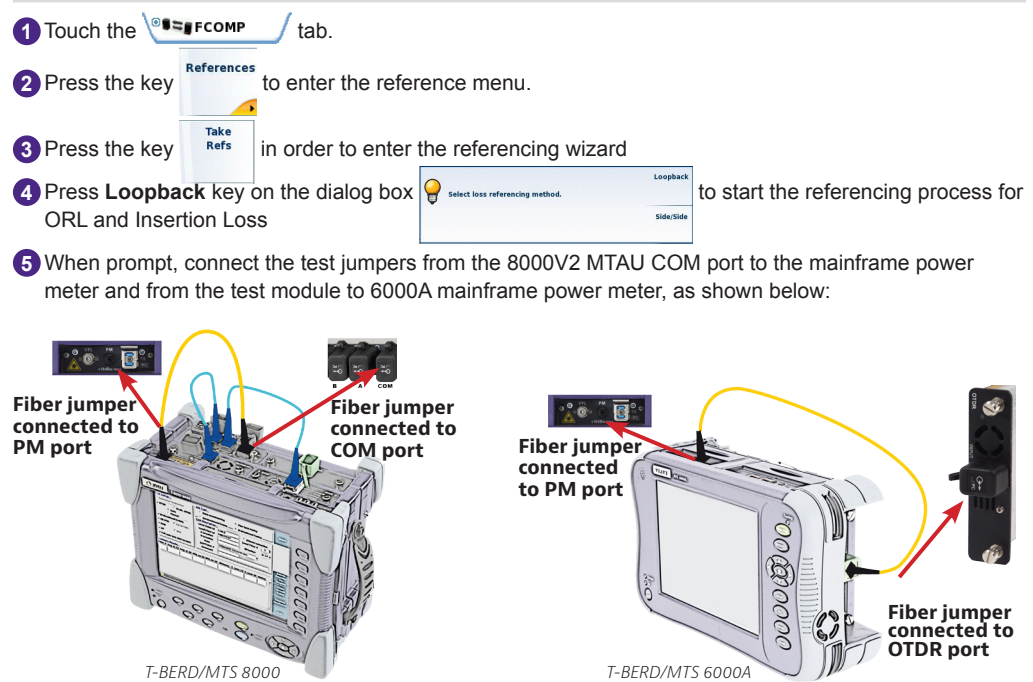

6 Press OK to measure emitted power level.

When prompt, disconnect the test jumpers from the mainframe power meter on both units and connect the non-reflective terminator to the end of each test jumper, as shown below:

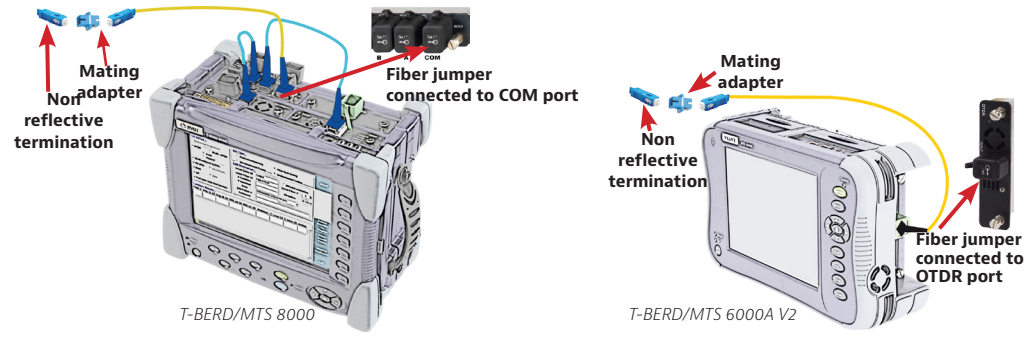

8 Press OK to measure zero ORL.

9 Remove the non-reflective terminators

Do not disconnect the test cords from the test units.

### CHROMATIC DISPERSION (CD) REFERENCING PROCESS - IN THE OFFICE

CONNECTING BOTH TEST SETS (IF NOT ALREADY DONE)

- Inspect and clean connectors of the fiber jumpers, the COM port of the T-BERD/MTS 8000 and the OTDR port of the T-BERD/MTS 6000A using the P5000i inspection scope.
- 2 Connect the fiber jumper 1 to the T-BERD/MTS 8000 COM port of the MTAU module and to the mating adapter.
- 3 Connect the fiber jumper 2 to the T-BERD/MTS 6000A OTDR module and to the mating adapter.

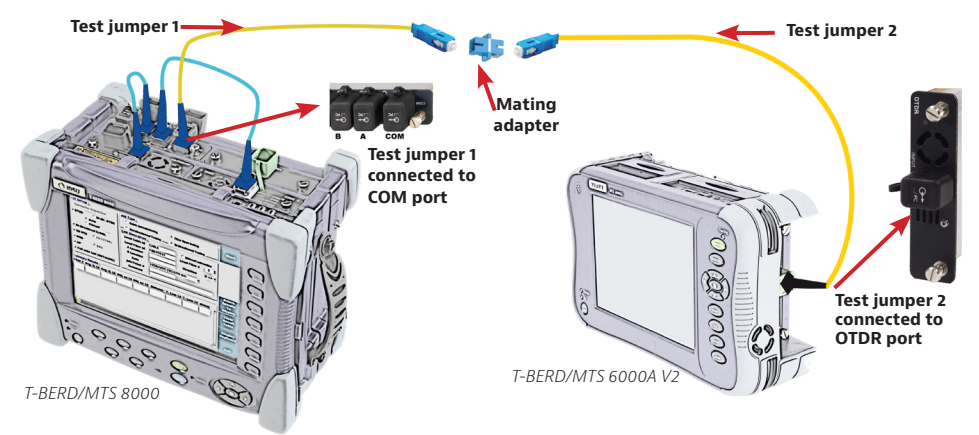

### ACTIVATE THE BBS SOURCE ON THE T-BERD/MTS 6000A UNIT

Press the SYSTEM (6000AV1) or the HOME (6000AV2) hard key to go to the home page and activate the BBS function.
Press the RESULTS hard key.

| 3 Touch the soft key fource on to turn the source on.                                                                                              |
|----------------------------------------------------------------------------------------------------|
| 4 Touch the softkey CAP to position the test mode as CD.                                                                                           |
| PERFORMING CD REFERENCING ON THE T-BERD/MTS 8000                                                                                                   |
| Press the SETUP hard key.                                                                                                    |
| 2 Touch the Contract tab.                                                                                                    |
| 3 Select Take Reference Yes No Yes                                                                                                    |
| 4 Enter the BBS serial number under BBS serial Number 14 14                                                                                        |
| BBS serial number is displayed on the T-BERD/MTS6000A<br>Results page 1460-1640                                                                    |
| Press the START key                                                                                                    |
| Confirm by pressing YES when the message Confirm ? pops up.                                                                                        |
| A message Valid Reference is displayed in green. If not, verify proper connector cleanliness and interconnections then restart referencing process |
| SAVING A REFERENCE FILE ON THE T-BERD 8000                                                                                                    |
| You can save the reference file in order to recall it later in the field when using a different T-BERD/MTS 6000 units with this T-BERD/MTS 8000.   |
| Once the reference measurement is done, press Report key                                                                                           |
| 2 Select Save Mode File Only File Only                                                                                                    |
| 3 Enter the source serial number under Fiber Number 14 14                                                                                          |
| 4 Press the key                                                                                                    |
| Give it a name T-BER 6000A CD REF SN xxx xx being the BBS serial number, so that you know it contains the reference for T-Berd 6000A SN xxx.       |
| This file (ex: "T-BERD6000A AP REF SN xxx.ocd") is saved into your T-BERD 8000 unit.                                                               |
| Repeat the referencing and saving steps for as many T-BERD 6000A and T-BERD 8000 units                                                             |
| It's recommended to save the reference files into a dedicated directory for easy location (ex: "Ref" directory)                                    |
|                                                                                                    |
|                                                                                                    |
| Press the File hard key Bet Control                                                                                                    |
| 2) Select the directory where the reference files are located. For example:                                                                        |
| Highlight the file that has the requested T-BERD/MTS 6000A reference                                                                               |
| 4 Press the soft key                                                                                                    |
| S Press Trace + Loading the trace + configuration will take you to the "results" page configuration.                                               |

Note: You now see 2 reference boxes One says Reference and that shows the current reference loaded into the test unit. The lower box says Trace reference and that shows the reference information for the trace that is currently loaded (your new reference). It also shows the filename so you can see if it is "T-BERD6000A CD REF SN xxx.ocd", for example.

| 7 Under               | the Refere                 | nce                                           | list, select | Take Reference    | No | No   | Yes                |
|-----------------------|----------------------------|-----------------------------------------------|--------------|-------------------|----|------|--------------------|
| 8 Press t             | the soft key               | Load<br>Ref.<br>From<br>Trace                 |              |                   |    |      |                    |
| The m                 | iessage 🛕                  | Ref. Copying from Curve to Inter<br>Confirm ? | appears.     |                   |    |      |                    |
| 9 Select              | Yes                        |                                               |              |                   |    |      |                    |
| The date<br>reference | e and s/n o<br>ce is loade | f the referenc                                | e appear ir  | nto the Reference |    | list | . You know the new |

10 Follow the above steps to change the reference again

### ATTENUATION PROFILE (AP) REFERENCING PROCESS - IN THE OFFICE

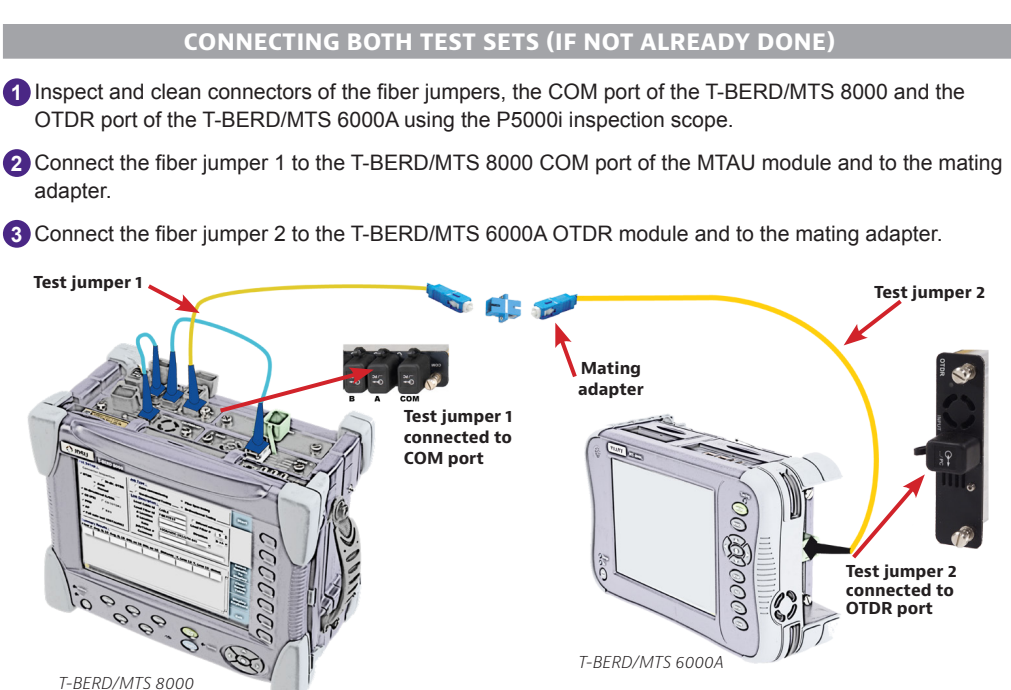

### ACTIVATE THE BBS SOURCE ON THE T-BERD/MTS 6000A UNIT

Press the System (6000AV1) or the Home (6000AV2) hard key to go to the home page and activate the BBS function

| 2 Press the RESULTS hard key                                                                                                    |
|----------------------------------------------------------------------------------------------------|
| 3 Touch the soft key Source On/Source Off to turn the source on                                                                                         |
| 4 Touch the softkey to position the test mode as AP CPMD .                                                                                              |
| PERFORMING AP REFERENCING ON THE T-BERD/MTS 8000                                                                                                    |
| Press the SETUP hard key.                                                                                                    |
| 2 Touch the Car / tab.                                                                                                    |
| 3 Select Take Reference Yes No Yes                                                                                                    |
| Enter the BBS serial number under BBS Serial Number 14 14                                                                                               |
| BBS serial number is displayed on the T-BERD / MTS6000A<br>Results page 1460-1640                                                                       |
| 5 Press the START key.                                                                                                    |
| 6 Confirm by pressing YES when the message Confirm ? pops up.                                                                                           |
| A message Valid Reference is displayed in green. If not, verify proper connector cleanliness and interconnections then restart referencing process      |
| SAVING A REFERENCE FILE ON THE T-BERD 8000                                                                                                    |
| You can save the reference file in order to recall it later in the field when using different T-BERD/MTS 6000 units with one T-BERD/MTS 8000.           |
| Once the reference measurement is done, press key.                                                                                                    |
| 2 Select Save Mode File Only File Only                                                                                                    |
| 3 Enter the source serial number under   Fiber Number   14   14     4 Press the key   Save<br>All   .   .                                               |
| (5) Give it a name T-BER 6000A AP REF SN xxx being the BBS serial number, so that you know it contains the reference for T-Berd 6000A SN xxx.           |
| This file (ex: "T-BERD6000A AP REF SN xxx.ats") is saved into your T-BERD 8000 unit.                                                                    |
| Repeat the referencing and saving steps for as many T-BERD 6000A and T-BERD 8000 units                                                                  |
| It's recommended to save the reference files into a dedicated directory for easy location. (ex:<br>"Ref" directory)                                     |
| LOADING A REFERENCE FILE INTO A T-BERD 8000                                                                                                    |
| 1 Press the File hard key                                                                                                    |
| 2 Select the directory where the reference files are located. For example:                                                                              |
| 3 Highlight the file that has the requested T-BERD/MTS 6000A reference ■ Software<br>■ Software<br>■ Software<br>■ Software<br>■ Software<br>■ Software |
| Press the soft key                                                                                                    |

5 Press Load mace + configuration will take you to the "results" page

6 Press the SETUP hard key.

You now see 2 reference boxes One says Reference and that shows the current reference loaded into the test unit. The lower box says Trace reference and that shows the reference information for the trace that is currently loaded (your new reference). It also shows the filename so you can see if it is "T-BERD6000A AP REF SN xxx.ats", for example.

| 7 Under the Refere   | ence                                 | list, select              | Take Reference    | No | No   | Yes           |        |
|----------------------|--------------------------------------|---------------------------|-------------------|----|------|---------------|--------|
| 8 Press the soft key | Load<br>Ref.<br>/ From<br>Trace      |                           |                   |    |      |               |        |
| The message 🧷        | Ref. Copying from Curve<br>Confirm ? | <sup>to Internal</sup> ap | pears.            |    |      |               |        |
| 9 Select Yes         |                                      |                           |                   |    |      |               |        |
| The date and s/n o   | of the reference                     | e appear ii               | nto the Reference |    | list | . You know th | ne new |

10 Follow the above steps to change the reference again.

### HIGH LEVEL DIRECTORY CREATION - IN THE OFFICE

### CREATING THE HIGH LEVEL STORAGE DIRECTORY -- T-BERD/MTS 8000 & T-BERD/ MTS 6000A

Press the FILE hard key.

Highlight decired main disk drive (prefer Harddisk drive) by touching with your finger or stylus. Press the soft key Directory to create a master directory.

A virtual keyboard will appear to allow you to input a new folder name. Alternatively, you can connect a USB keyboard to input the name

3 Once the folder name is input, press to validate and create.

4 Press HOME or SYSTEM keys to go back to Home page

For each test, the unit will create a sub-directory containing all test results. All sub-directories will be saved into this master directory, unless a new one is created or the selection of the high level directory changes.

### AUTOMATED LINK CHARACTERIZATION – TEST PROCESS IN THE FIELD

The following procedure describes the AUTOMATED METHOD to configure and perform Fiber Characterization using a mated pair of a T-BERD 8000 and T-BERD 6000A platforms. Please read the entire procedure BEFORE starting.

Due to excess loss, interconnection issues (connector cleanliness, incorrect mating...) or no spare fiber available, you may not be able to use the datalink. You can run a complete Fiber Characterization test sequence without the datalink connection.

#### CONNECTING THE OPTICAL TALKSET AND DATALINK

Connect a fiber jumper from TS (DATALINK) port to the fiber panel port of a 2nd fiber (FUT-2) at each site (T-BERD/MTS 8000 and T-BERD/MTS 6000A). Don't forget to inspect and clean!

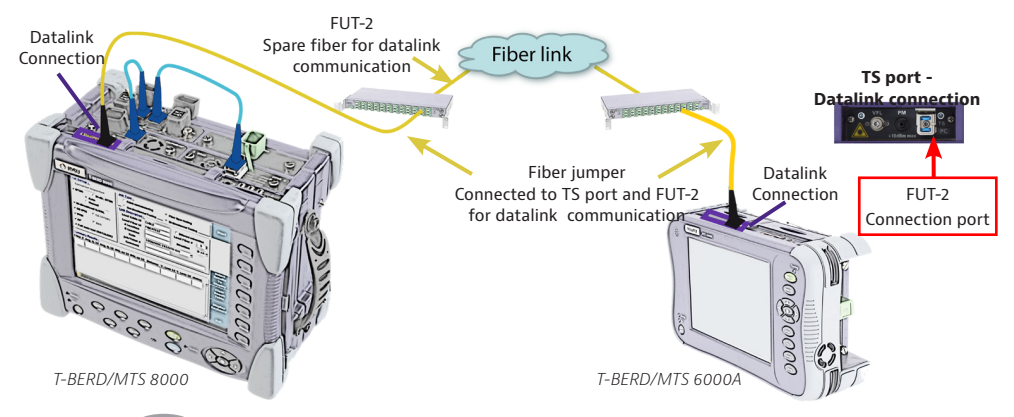

2 Press the HOME hard key on both units

3 On the T-BERD/MTS 8000, tap **1** icon twice.

After a few seconds, a short beep will be heard on both the TB8000 and TB6000A if the DATALINK comes u

## SETTING FCOMP AND OEO (IL/ORL/OTDR) PASS/FAIL CRITERIA ON THE T-BERD/MTS 8000 UNIT

#### You don't need to go through this step if the pass/fail criteria had previously been set up.

| 1 Press the SETUP    | Hard ke  | ey on both u  | nits         |                |                |                          |                       |
|----------------------|----------|---------------|--------------|----------------|----------------|--------------------------|-----------------------|
| 2 Go to the FiberCor | nplete   | tab 🔍 📲 🖛 FC  | омр / or     | both units.    |                |                          |                       |
| 3 Press the soft key | Alarms   |               |              |                |                | Distant                  |                       |
| 4 Configure the FCC  | MP Th    | resholds pa   | rameters as  | "Default" or e | enter your own | Table View<br>Thresholds | Fiber<br>JDSU Default |
| 5 Go to the SM-OTD   | R tab    | € SM-OT       |              | on both units. |                | Loss<br>ORL              | •                     |
| 6 Press the soft key | Alarms   |               |              |                |                |                          |                       |
| 7 Select Alarm level | to "Fail | " Alarm Level |              | Fail None      | Fail Warning   |                          |                       |
| 8 Set the thresholds | to Three | hold          | JDSU Default | JDSU Default   | or define your | own criteria.            |                       |

T-BERD/MTS 8000E and 6000A Platform - Bi-directionnal Fiber Characterization - Test Procedure - Ref 78000A204 Rev.002 - February 2016

### **CONNECTING THE FIBER UNDER TEST**

Inspect and clean connectors of the fiber jumpers, the fiber panel port of FUT-1, the COM port of the T-BERD/MTS 8000 and the OTDR port of the T-BERD/MTS 6000A using the P5000i inspection scope.

2 Connect the fiber jumper to the fiber panel port of the fiber under test FUT-1 and to the test set: one connected to the T-BERD/MTS 8000 COM port of the MTAU module and one connected the T-BERD/MTS 6000A OTDR module.

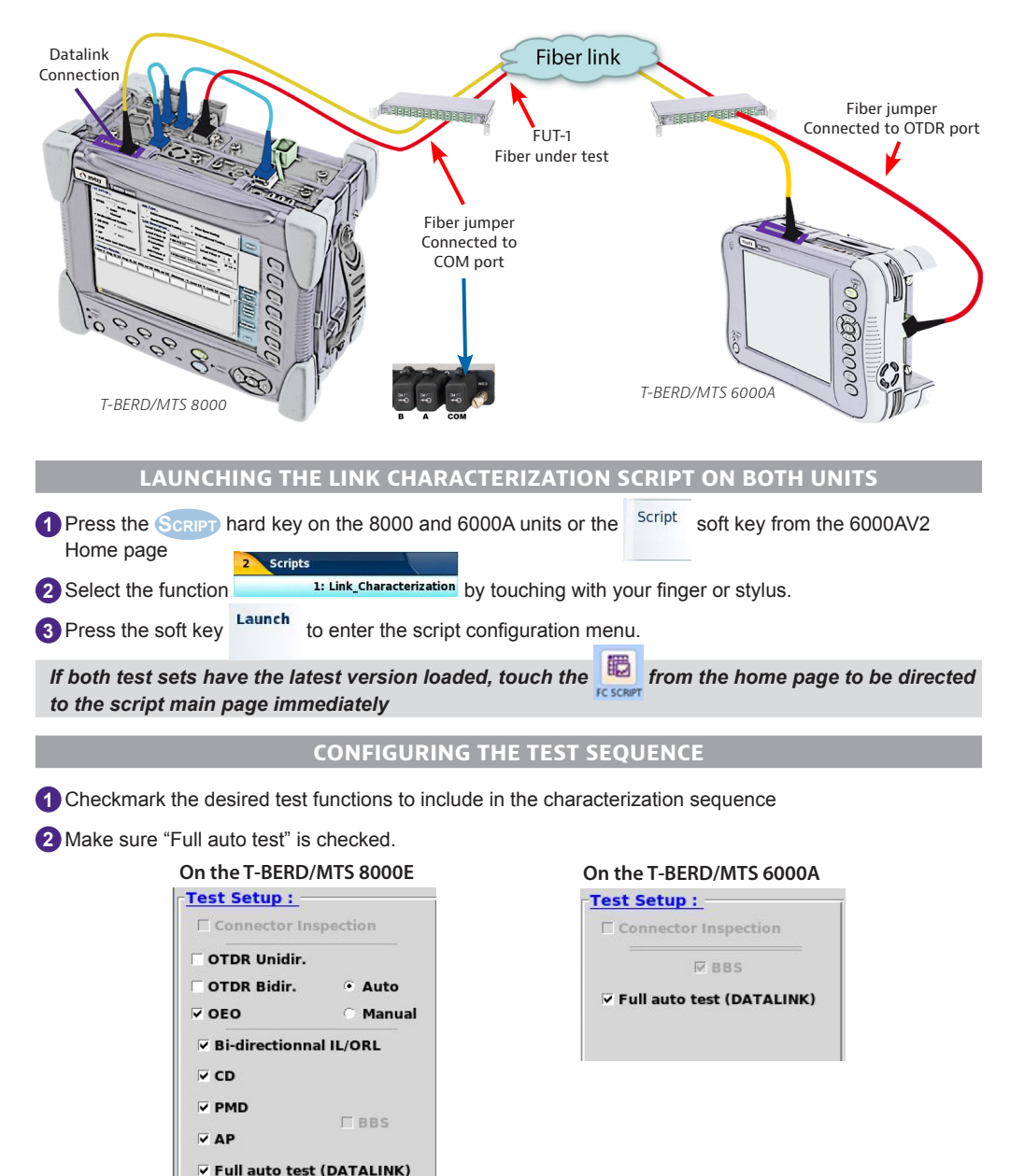

1 Check "Fiber Span testing" as Job Type Cable commissioning

• Fiber Span testing

2 Enter Link information on both units – Make sure they are both identical for test documentation consistency.

|                     |    | Enter Cable/Link  | drop down lis | e in Enter fib<br>t number | er         |
|---------------------|----|-------------------|---------------|----------------------------|------------|
|                     | L. | ink Descriptio    | <u>n :</u>    |                            |            |
| Enter Fiber         |    | Local Cable Id    | CABLE         | 🗆 Different e              | xtremities |
| identification      |    | Local Fiber Id    | X23           | Local Fiber                | # 3 븆      |
| Enter both end      |    | A Location        | LA            | Direction                  | A->R -     |
| locations           |    | <b>B</b> Location | LB            | Direction                  |            |
|                     |    | Rate              | 10GEth        |                            | -          |
| Add job/work# info. |    | Job/Ticket #      | TH78          |                            |            |
| required            |    | Comment           | FC TEST #2    |                            |            |
|                     |    |                   |               |                            |            |

All test files will be saved into the directory automatically created as per [Local Fiber Id] [Local Fiber #].

### CONFIGURING THE "RESULTS" SUMMARY TABLE

This summary table, located at the bottom of the script main page, enables to review selected values at the end of the script test sequence. A Pass/Fail status is associated to the table.

| Summa   | ary Result | <u>s:</u>  |           |     |         |         |          |        |
|---------|------------|------------|-----------|-----|---------|---------|----------|--------|
| Fiber # | Distance   | Avg. IL 15 | ORL oe 15 | PMD | AP 1550 | CD 1550 | CDC 1550 | status |
|         |            |            |           |     |         |         |          |        |
|         |            |            |           |     |         |         |          |        |

|  | You don't need to | ao throuah this ste | ep if the table has | previously beer | confiaured. |
|--|-------------------|---------------------|---------------------|-----------------|-------------|
|--|-------------------|---------------------|---------------------|-----------------|-------------|

| 1 Press the   | Results<br>To       | to acces   | ss the selection list.                                                                       |
|---------------|---------------------|------------|----------------------------------------------------------------------------------------------|
| 2 Highlight o | Display<br>Dhe para | meter in   | the column Available results .                                                               |
| 3 Press the   | soft key            | Add Result | in order to select the parameter and see it in the column ${}^{\mbox{Results to display}}$ . |
| 4 Repeat ste  | eps 1 to            | 3 until yo | u have selected all the parameters. Maximum 7.                                               |
| 5 Press the   | soft key            | Validate   | n order to acknowledge the selection.                                                        |
|               |                     |            | STARTING A TEST SEQUENCE                                                                     |
| A green       | Continuity          | is displ   | ayed on top of the script main page in order to confirm both test sets are                   |

connected to the same fiber under test. If the fiber continuity is red, please check connectors and/or fiber position.

1 Press the

soft key or the

button on both units

A datalink connection quality is then performed

Datalink test in progress

It will take few seconds

If the connection fails, check connectors' cleanliness first, or change the datalink distance reach as documented in the message.

Waiting for datalink

A message **initialisation.** is displayed while both units are communicating to each others in order to synchronize the test sequence

#### On the T-BERD/MTS 8000

A message appears during each test transition. No intervention required unless one test cannot be completed.

### On the T-BERD/MTS 6000A

The following message appears while the 8000 test is in progress stop unless the 8000 user notifies it.

| Ple | ease wait, far end uni<br>testing. | t             |
|-----|------------------------------------|---------------|
| Mea | surement in progress               |               |
|     | Ston                               | . DO NOT pres |

| TEST NEXT FIBER                                                                                                    |          |                          |                     |  |
|----------------------------------------------------------------------------------------------------|----------|--------------------------|---------------------|--|
| Once test completes, a message will appear :                                                                                                    | <b>P</b> | Measureme<br>next fiber? | nts completed? Test |  |
|                                                                                                    | Yes      | No                       | Retest Same Fiber   |  |
| Verify results in RESULTS SUMMARY table                                                                                                    |          |                          |                     |  |
| 2 If results are satisfactory Swap FUT-1 and FUT-2 at fiber panel (at each site) and press rest on both TB8000 and TB6000A. Fiber number will automatically increment and a new results folder will be created |          |                          |                     |  |
| Before testing next fiber, make sure the fiber description (fiber number, location) has been cor-<br>rectly setup in the Link Characterization Script setup page.                                              |          |                          |                     |  |
| 3 Notify the far end user to do the same                                                                                                    |          |                          |                     |  |
| 4 If results are un-satisfactory, perform steps to remedy problem(s) and press Retest Same Fiber                                                                                                    |          |                          |                     |  |
| 5 Notify the far end user to do the same                                                                                                    |          |                          |                     |  |
| 6 If no further testing is required at site, press ▲ and EXIT script.                                                                                                    |          |                          |                     |  |
| 7 Move To Next Site For Testing                                                                                                    |          |                          |                     |  |
| For efficient testing of multiple sites, use a 'leap frog' method so that only 1 tester is moving at                                                                                                    |          |                          |                     |  |

For efficient testing of multiple sites, use a 'leap frog' method so that only 1 tester is moving at a time. In addition, you can also use two TB6000A units with one TB8000 allowing both sides of a ring to be tested in a shorter period of time. Please refer to the referencing process in order to load corresponding CD and AP references.

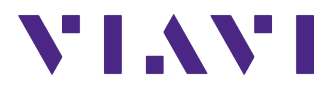

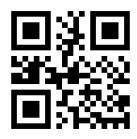

#### Viavi Solutions

North America: Latin America EMEA APAC All Other Regions: email 1.844.GO VIAVI / 1.844.468.4284 +52 55 5543 6644 +49 7121 862273 +1 512 201 6534 viavisolutions.com/contacts TAC@viavisolutions.com